其它功能 付家乐 2009-09-25 发表

一、组网需求:

EX1500恢复逻辑资源的方法

| 无 |  |  |
|---|--|--|
|   |  |  |

- 二、组网图:
- 无
- 三、 配置步骤:

当RAID阵列漫游到另一台NeoStor服务器(如"H3C-17")后,在"H3C-17"上需要进行恢复逻辑资源的操作;当RAID阵列由"降级"、"失败"或"停止"状态恢复为"正常"状态后,该RAID阵列上的逻辑资源仍然是"不可用"状态,此时也需要进行恢复逻辑资源的操

- 作。方法如下:
- 1、在"设备"页签中,展开路径[NeoStor控制器/H3C-17],其中H3C-17为某台EX1500 主机名称。
- 2、 右键单击"逻辑资源"节点, 选择[恢复]菜单项。
- 3、 在弹出的窗口中, 选择需要恢复逻辑资源的RAID, 如图,

| RAID名称 | WID     | 类型    | 状态 | RAID总容量(MB) | 剩余空间 (MB) | 位置 |
|--------|---------|-------|----|-------------|-----------|----|
| RAID1  | OxEOFCO | RAID1 | 正常 | 381036      | 370020    | 本地 |
| RAID2  | OxEOFCO | RAID5 | 正常 | 3048288     | 3048272   | 本地 |
|        |         |       |    |             |           |    |
|        |         |       |    |             |           |    |
|        |         |       |    |             |           |    |
|        |         |       |    |             |           |    |
|        |         |       |    |             |           |    |
|        |         |       |    |             |           |    |
|        |         |       |    |             |           |    |
|        |         |       |    |             |           |    |
|        |         |       |    |             |           |    |
|        |         |       |    |             |           |    |
|        |         |       |    |             |           |    |
| 灰复     |         |       |    |             |           |    |

4、单击<恢复>按钮,开始恢复逻辑资源。恢复完成后,弹出窗口,

| 以下是从RAID R    | AID1上恢复得到的逻辑资源      | 頁.        |       |   |
|---------------|---------------------|-----------|-------|---|
|               |                     |           |       |   |
| )要想次)酒友物      | CHTD                | 农县 (up)   | ***   |   |
| 127450768-010 | 001D                | - 日里 (mp) | 1/363 |   |
| DANZ          | UXBBA3LIL4291L85FD  | 500       | 木方町   | _ |
| DANI COOL     | O CEDECIOEAEDODCC   | 5500      | 木刀印し  |   |
| SAN-UUUI      | UXOF DESISFAFED2DOL | 500       | 木刀間   |   |
| 5AN-0002      | 0                   | 500       | 木刀印   |   |
| SAN-0003      | 0.5058876084630570  | 500       | 本方配   |   |
| SAN-0004      | 0x3D3DF100DR030310  | 500       | 本方配   |   |
| SAN-0005      | 0.41 BREEDSROSPCDRA | 500       | 土山配   |   |
| SAN-0007      | 0-9842187088726090  | 500       | 半分配   | - |
|               | 6x3642151C55126656  |           | 生光明   |   |

5、单击<确定>按钮,系统自动退回到RAID选择窗口,如果需要继续恢复其他RAID 上的逻辑资源,请重复步骤3和步骤4。否则,单击<确定>按钮,结束恢复逻辑资源的 操作。

四、配置关键点:

无